# NORDIC TOOLS

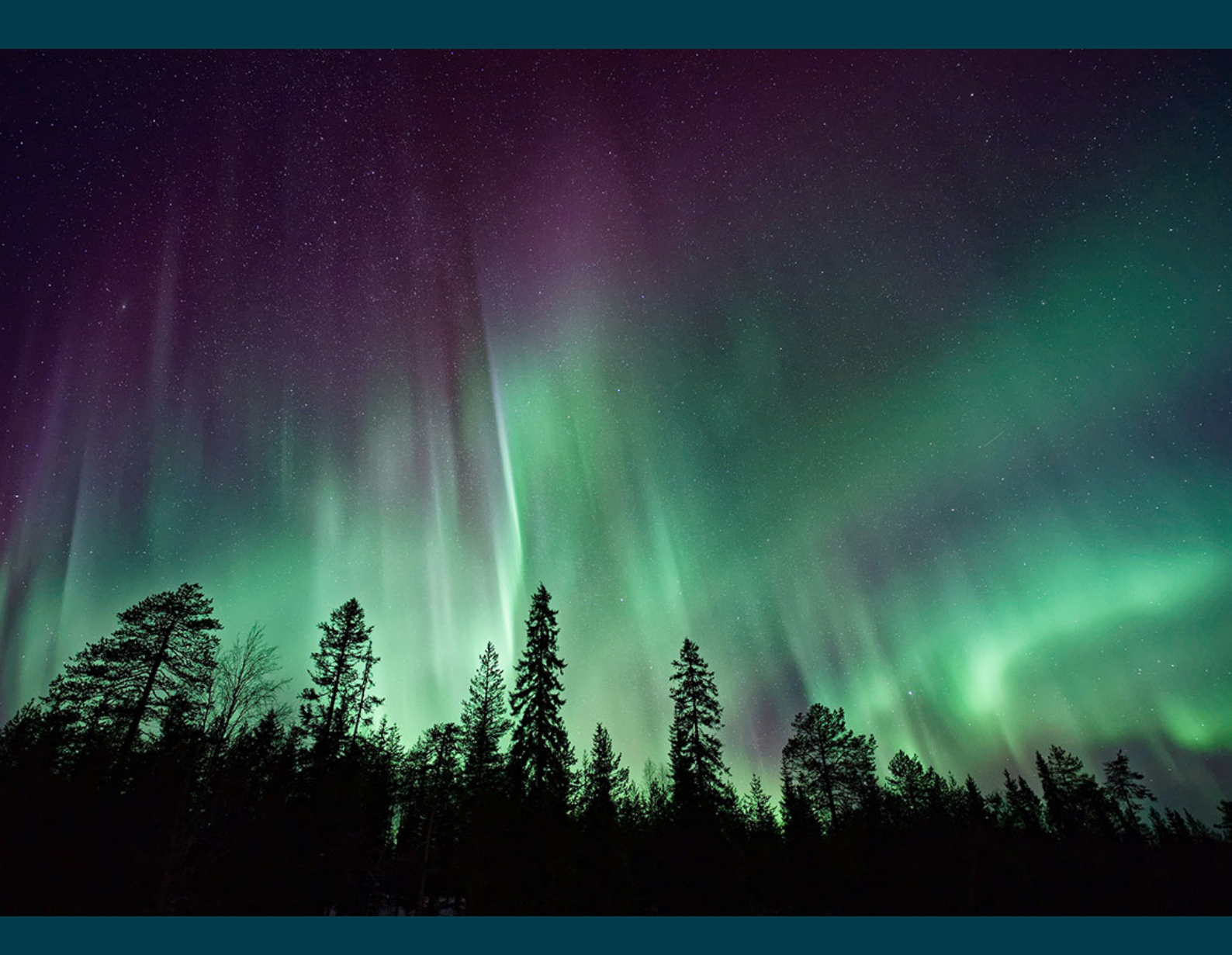

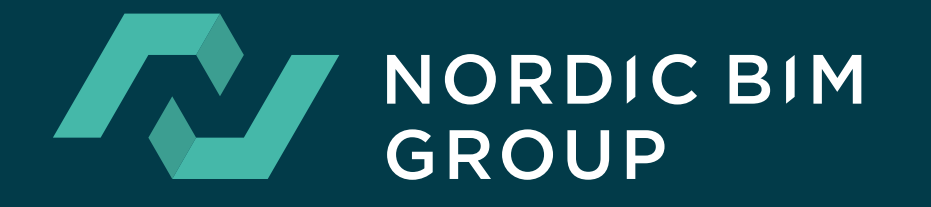

# Sisällysluettelo

| NordicTools 28.04                             | 3  |
|-----------------------------------------------|----|
| NordicTools-kirjasto                          | 4  |
| Korkeuskäyrät                                 | 6  |
| Rakennusaineiden tietojen hallinta (lisenssi) | 8  |
| Tilaohjelmointi (lisenssi)                    | 9  |
| SmartBuildingForm (objekti)                   | 10 |
| Asennus                                       | 10 |

#### NordicTools 28.04

NordicTools on Nordic BIM Groupin kehittämä Archicadin lisäosa, jolla tuomme Archicadiin alueemme kannalta hyödyllisiä parannuksia ja laajennuksia toimintoihin ja työnkulkuihin. Laajennuksen sisältö on joiltain osin erilainen Suomen, Ruotsin ja Norjan markkinoilla maakohtaisten tarpeiden mukaan.

NordicToolsilla on oma apuikkunansa, joka aukeaa asennuksen jälkeen BIMTools-valikosta.

Apuikkunassa avatun lukkosymbolin alla esitetyt ominaisuudet toimivat ilman lisenssiä. Lukitun symbolin alla esitetyt ominaisuudet, kuten myös tulevat uudet ominaisuudet, edellyttävät Nordic-Tools-lisenssin.

| NordicTools    | NORDIC BIM<br>GROUP |
|----------------|---------------------|
|                |                     |
| Korkeuskäyrät  |                     |
| Sy S           |                     |
| Lisenssitiedot | Ohje                |
| Version: 28.04 |                     |

Lisenssinumeron tilauksen voi tehdä ottamalla yhteyttä tukipalveluumme NordicTools-paletin *Lisenssitiedot*-ikkunan kautta.

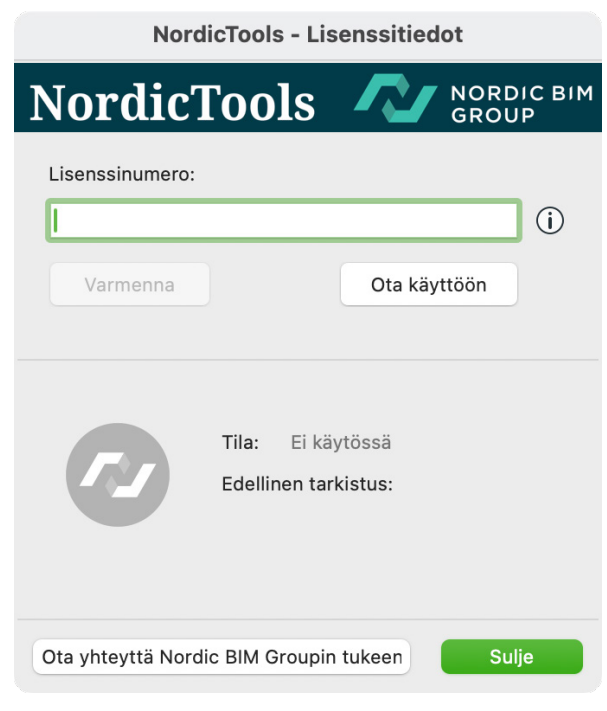

NordicTools-laajennuksen kautta pääset myös On Demand -kurssisivuillemme.

| BIMTools    | Ohje      |
|-------------|-----------|
| NordicTools | s >       |
| On Demand   | l-kurssit |

#### NordicToolsin ominaisuudet Suomessa ovat seuraavat:

- 1. NordicTools-objektikirjasto
- 2. Korkeuskäyrät
- 3. Rakennusaineiden tietojen hallinta (lisenssi)
- 4. Tilaohjelmointi (lisenssi)
- 5. Kirjaston objektit
- 6. Aloituspohja(t)

## NordicTools-kirjasto

Kun olet asentanut NordicToolsin, lisätään samalla automaattisesti käyttöön *NordicTools*-kirjasto; kokoelma objekteja, joita olemme kehittäneet pohjoismaisiin tarpeisiin.

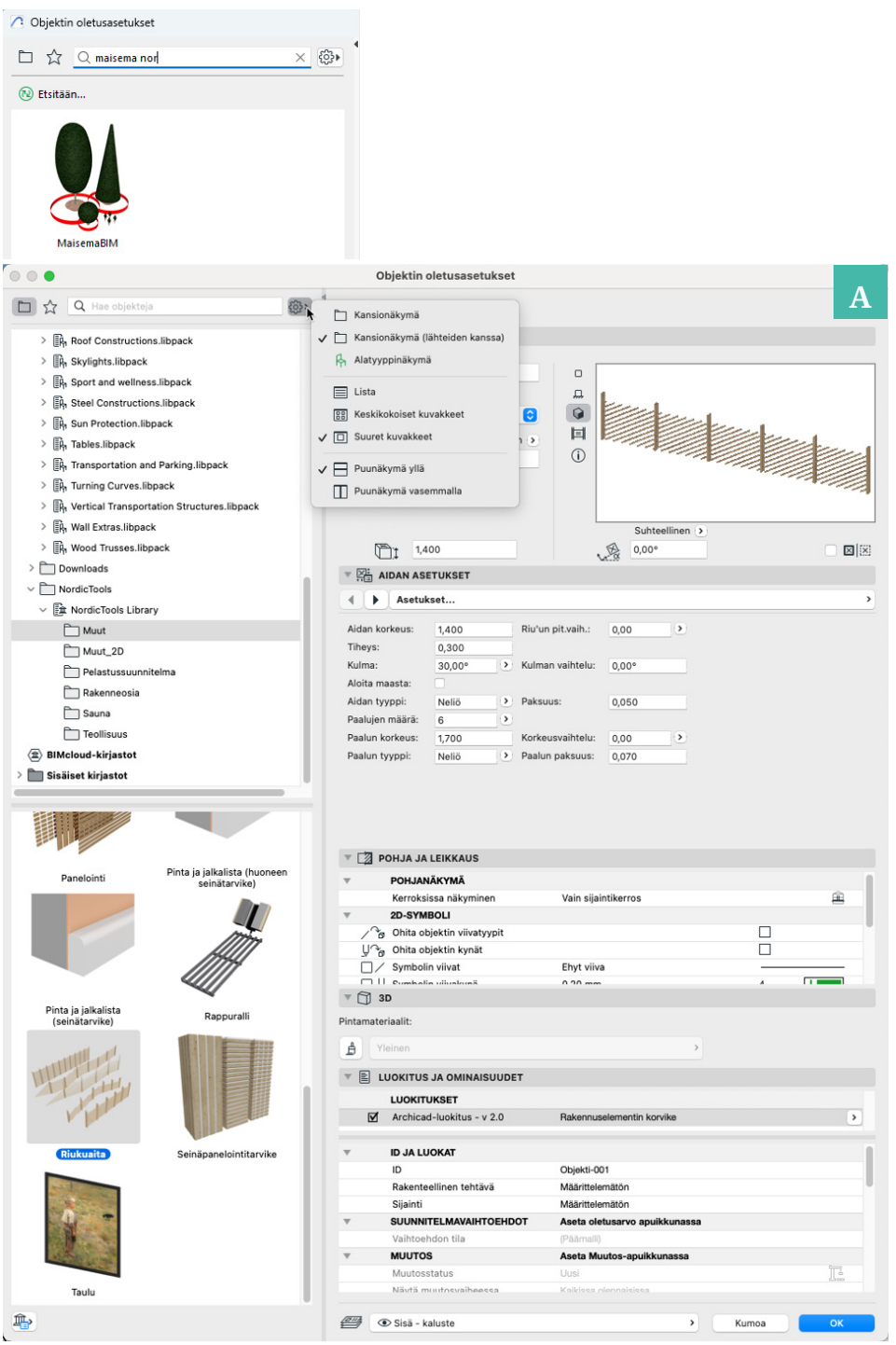

Kuva A, NordicTools-kirjaston kansiorakenne lähteenä.

Osa objekteista, kuten *Seinäpanelointitarvike* on tarkoitettu käytettäväksi ilmaisen erikseen asennettavan Archicad-tarvikelaajennuksen avulla. Tarvikelaajennukset ovat osa Graphisoftin *Goodies*pakettia, jonka asennus löytyy täältä.

Kun NordicTools on asennettu ja käytössä, se lisää projekteihin kaksi kirjastohakemistoa.

- Linkitettynä *NordicTools Library* -kirjastona sijaitsevat kohteet (**kuva A**) sisältävät kohteet, jotka ovat kaikkien käytettävissä.
- Sisäänrakennettuihin kirjastoihin lisätty (NordicTools.bundle / NordicTools.apx) kirjasto (kuva B) sisältää kohteita, jotka ovat käytettävissä lisenssillä. Tällä hetkellä SmartBuildingForm-objekti. Lisäksi siellä on Nordic Terra\_Symbol -objekti, jota Korkeuskäyrät-toiminto hyödyntää.

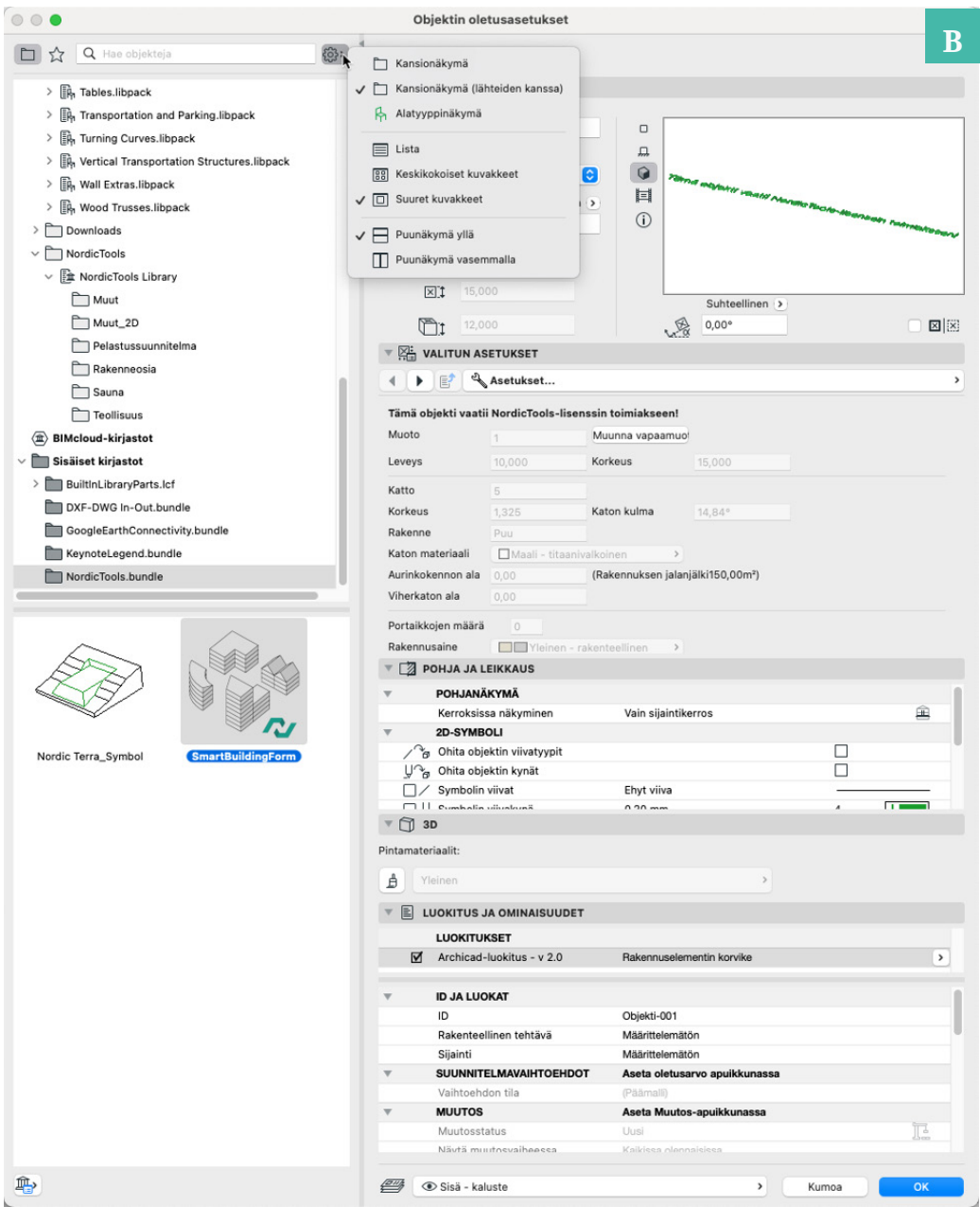

Kuva B, NordicToolsin sisäänrakennetun laajennuskirjaston objektit

#### Korkeuskäyrät

Mikäli Archicad *Pinta* on luotu *Arkisto > Yhteentoimivuus > Sijoita Pinta mittaustiedoston mukaan* -toiminnon avulla, tai syöttämällä sen sisälle korkeuspisteet yksitellen, ei *Pinta* näytä korkeuskäyriä vaan ainoastaan korkeuspisteitä (.xyz-tekstitiedosto, joka sisältää kunkin pisteen x/y/z-koordinaatit, on toisin sanoen pistejoukko, joka rajoittuu äärensä mukaan, eikä näy korkeuskäyrinä).

NordicTools-toiminnolla *Korkeuskäyrät* on kuitenkin mahdollista luoda ja esittää korkeuskäyrät, jotka päivittyvät *Pinnan* pisteiden mukaisesti. Kun tuotu/luotu *Pinta* on valittuna, osoita *Maaston asetukset* -painiketta *NordicTools*-apuikkunassa.

|                 | 0                     |   |                     |
|-----------------|-----------------------|---|---------------------|
|                 | NordicTools           | ~ | NORDIC BIM<br>GROUP |
|                 | e                     |   |                     |
|                 | Korkeuskäyrät         |   |                     |
|                 | CH C                  |   |                     |
| Maaston asetuks | set<br>Lisenssitiedot |   | Ohje                |
|                 | Version: 28.01.B03    |   |                     |

Määritä asetukset kynälle, viivatyypille, korkeuskäyrien välille, etäisyydelle ja sille, näytetäänkö korkeuslinjat myös 3D:ssä maastopinnan päällä sekä päivitetäänkö ne automaattisesti. *Päivitä maasto* -painikkeella päivitetään korkeuskäyrät, jos automaattipäivitys ei ole päällä.

| Maast                           | ton asetukset                  |
|---------------------------------|--------------------------------|
| Ко                              | rkeuskäyrät                    |
| ✓ Näytä korkeuskäyrät           |                                |
| Kynä:                           | ↓ 20   ■                       |
| Viivatyyppi pohjapiirroksessa:  | Ehyt viiva >                   |
| Käyräväli:                      | 1,000                          |
| Alkutaso (projektin nollasta):  | 0,000                          |
| Lopputaso (projektin nollasta): | 1000,000                       |
| Näytä korkeuskäyrät maasto      | ossa<br>t maastoa muutettaessa |
|                                 | Kumoa OK                       |
|                                 |                                |

Napsauta sitten OK.

Huomaa: luodut korkeuskäyrät ovat vain tulostettava kuva, eivätkä ne ole muokattavissa. Jos muotoa on tarve muokata, se on tehtävä pinnan pisteitä muokkaamalla. Kun pistettä siirretään tai nostetaan, korkeuskäyrät muuttuvat, jos tämä on määritetty tehtäväksi asetusikkunassa.

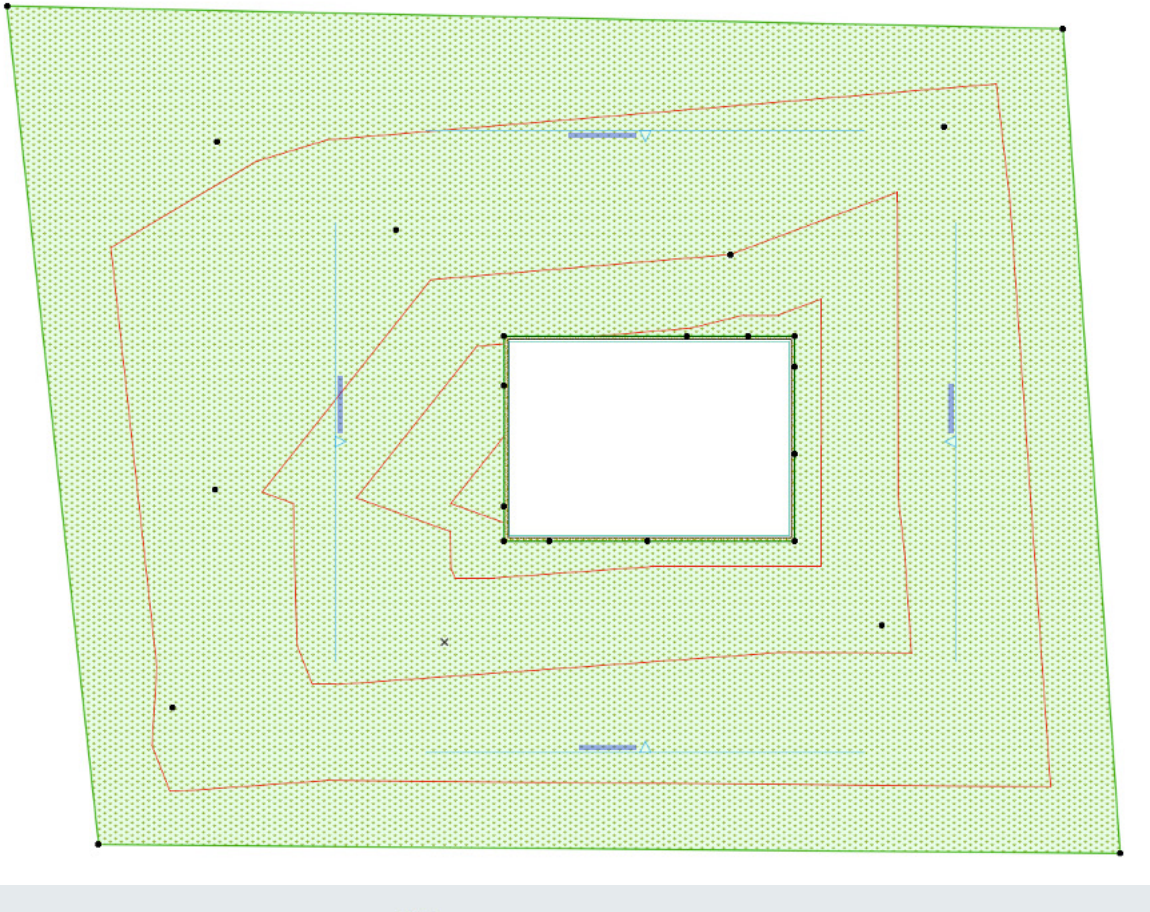

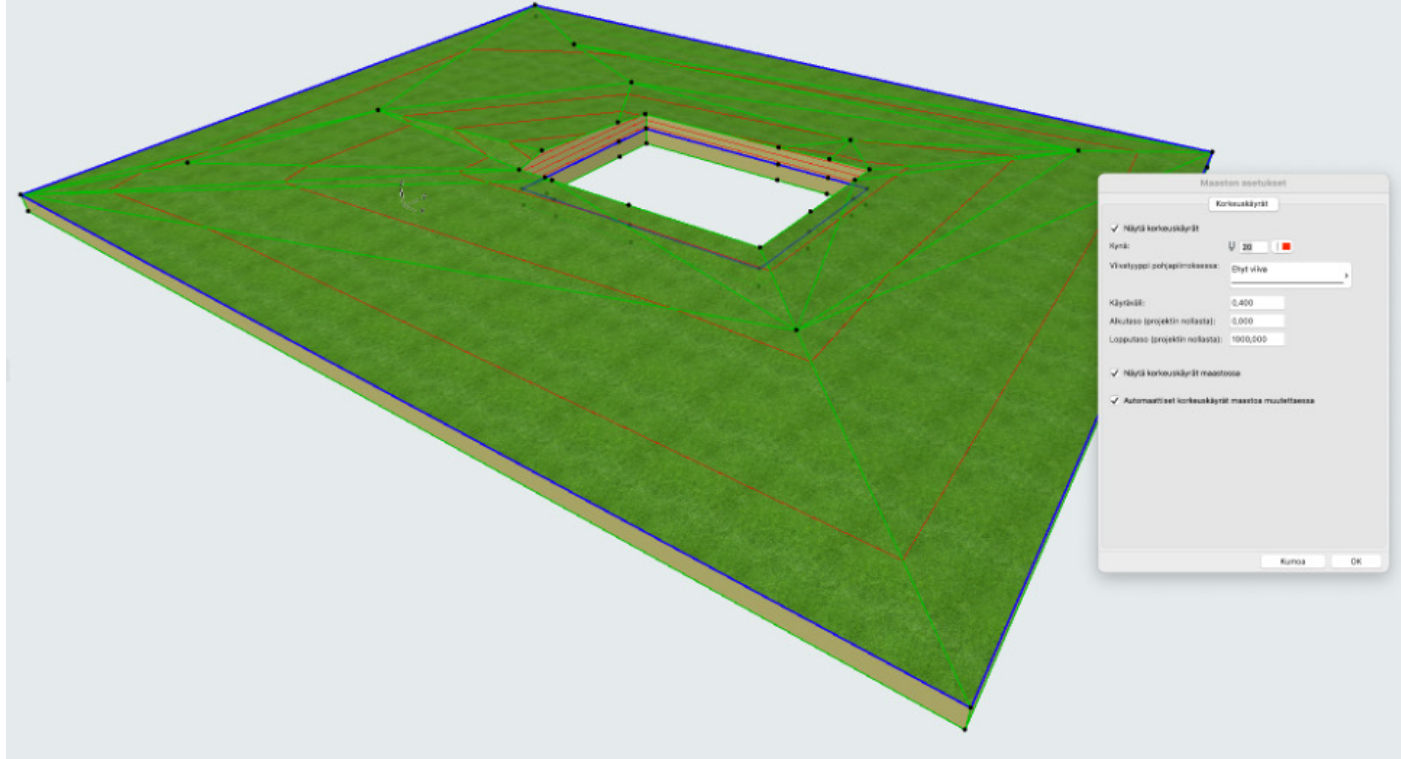

#### Rakennusaineiden tietojen hallinta (lisenssi)

Tänä päivänä on entistä tärkeämpää hallita ja analysoida hankkeiden ilmastovaikutuksia jo suunnittelun alkuvaiheessa. Myös tehokas toteumatiedon päivittäminen malliin on tärkeää, asiakkaiden ja viranomaisten vaatimusten täyttämiseksi. Tässä auttaa NordicToolsin *Rakennusaineiden tietojen hallinta*.

Laajennuksen *Tuo/Vie (Excel-tiedostoina)* -toimintojen avulla todellisten tuotteiden tiedot voidaan päivittää rakennusaineiden ominaisuuksiksi.

| O O Automaattinen tallennus                           | 0 A E              | 1 🗗 '7 • C …          | Viedyt rakennusaineet. | klsx ~                             |                      |            |                     | Q 8°          |
|-------------------------------------------------------|--------------------|-----------------------|------------------------|------------------------------------|----------------------|------------|---------------------|---------------|
| Aloitus Lisää Piirrä Sivun a                          | isettelu K         | aavat Tiedot Tarkista | Näytä Automaattinen    |                                    |                      | Q          | Kommentit           | 🖻 Jaa 🗸       |
| Calibri                                               | ~ 11 ~ ~           | A^ A ■ Ξ Ξ 🛱 *        | Yleinen v              | Ehdollinen muotoilu 🗸              | Lisää v              | -          | - 88                |               |
|                                                       | •   <u>0</u> • • , |                       | i≊ • % • 50 →0         | Solutyylit v                       | Muotoile ~           | caus Herkk | yys Apuohjeli       | mat           |
| F3 $\stackrel{*}{\downarrow}$ $\times \checkmark f_X$ |                    |                       |                        |                                    |                      |            |                     | *             |
| A                                                     | В                  | с                     | D                      | E                                  | F                    | G          | н                   | 1             |
| 1                                                     |                    | ID ja luokat          |                        |                                    | 1                    |            | vsikaaliset ominais | audet         |
| 2 Buildingmaterial name                               | ID                 | Manufacturer          | Description            | Participate in Collision Detection | Thermal Conductivity | Density    | Heat Capacity       | Embodied Ener |
| 3 Alumiini                                            | EV-04              |                       |                        | False                              | S 20                 | 2800       | 880                 | 1             |
| 4 Betoni                                              | UT-01              |                       |                        | True                               | 1,15                 | 1800       | 1000                |               |
| 5 Betoni - rakenteellinen                             | RA-04              |                       |                        | True                               | 2,3                  | 2300       | 1000                |               |
| 6 Betoniharkko - rakenteellinen                       | RA-05              |                       |                        | True                               | 0,6                  | 1400       | 880                 |               |
| 7 Betoniharkko - tasoitettu                           | UT-03              |                       |                        | True                               | 0,6                  | 1400       | 880                 |               |
| 8 Eriste - kuitu kova                                 | ER-02              |                       |                        | True                               | 0,075                | 200        | 1510                |               |
| 9 Eriste - kuitu pehmeä                               | ER-01              |                       |                        | True                               | 0,037                | 40         | 840                 |               |
| 10 Eriste - lämpökatko                                | KA-02              |                       |                        | True                               | 0,033                | 115        | 1030                |               |
| 11 Eriste - mineraali kova                            | ER-04              |                       |                        | True                               | 0,036                | 115        | 840                 |               |
| 12 Eriste - mineraali pehmeä                          | ER-03              |                       |                        | True                               | 0,037                | 40         | 840                 |               |
| 13 Eriste - muovi kova                                | ER-06              |                       |                        | True                               | 0,032                | 28         | 1450                |               |
| 14 Eriste - muovi pehmeä                              | ER-05              |                       |                        | True                               | 0,04                 | 25         | 1400                |               |
| 15 Hiekka                                             | YM-02              |                       |                        | True                               | 2,3                  | 2200       | 1900                |               |
| 16 Ilmarako                                           | UT-06              |                       |                        | False                              | 0,15                 | 1,2        | 1008                |               |
| 17 Ilmarako - runko                                   | ST-01              |                       |                        | True                               | 0,15                 | 1,2        | 1008                |               |
| 18 Kalvo - höyrynsulku                                | ER-08              |                       |                        | True                               | 0,5                  | 980        | 1800                |               |
| 19 Kalvo - sateenpitävä                               | ER-07              |                       |                        | True                               | 0,17                 | 1390       | 900                 |               |
| 20 Kalvo - vedeneristys                               | KA-03              |                       |                        | True                               | 0,23                 | 1100       | 1000                |               |
| 21 Kipsilevy                                          | ST-02              |                       |                        | True                               | 0,25                 | 900        | 1000                |               |
| 22 Kipsilevy - vedenkestävä                           | ST-03              |                       |                        | True                               | 0,25                 | 900        | 1000                |               |
| Rakennusaineiden vienti                               | +                  |                       |                        |                                    |                      |            |                     |               |
| Valmis 🎇 Helppokäyttöisyys: kaiki                     | ki kunnossa        |                       |                        |                                    |                      | ₩          | -0                  | + 100 %       |

Huomaa: Toiminnon avulla ei ole mahdollista luoda uusia rakennusaineita tai ominaisuuksia (eikä nimetä rakennusaineista tai ominaisuuksia uudelleen). Mutta toisaalta uusien rakennusaineiden tietojen täydentämiseen riittää, että ennen vientiä perustiedot omaavat uudet rakennusaineet luodaan projektiin, ja sen jälkeen niiden ominaisuustietoja voi täydentää tämän toiminnon avulla.

Kun olet muuttanut arvoa tai lisännyt arvon, tallenna ja sulje Excel-tiedosto ja tuo se projektiin. Näin päivität rakennusmateriaalien ominaisuustietojen arvot.

#### Tilaohjelmointi (lisenssi)

Tilaohjelmoinnin avulla voit luoda projektiin uusia Vyöhykkeitä Excel-tiedoston sarakkeiden mukaisesti. Perusominaisuudet linkitetään sarakkeisiin, ja myös muita vyöhykkeen ominaisuustietoja voi linkittää tuotaviksi *Ominaisuudet*-painikkeen avulla.

Esimerkkitiedosto *Tilaohjelmointi.xlsx* löytyy *Nordictools esimerkkitiedostot* -kansiosta (*Archicad* 27/28 -kansion alta *Archicad-laajennukset* -kansiosta). Muokkaamalla sen pohjalta tai saman periaatteen mukaisia kokonaan uusia tiedostoja voit tuoda tilaohjelman näppärästi Archicadiin. *Tilaohjelmointi* lukee valitun Excel-tiedoston ja ikkunassa sen valitun taulukon mukaiset tiedot (kuvassa valittuna Sheet1).

Huomaa: voit tuoda Vyöhykkeitä, esimerkiksi eri käyttötarkoituksiin, eri lähteistä, myös käyttämällä useita Excel-tiedostoja, ja kunkin lähteen tuontiasetukset tallentuvat Tilaohjelmointiin.

Huomaa: Mikäli projektissa ei ole tuotavaksi määritetyn nimen mukaista *Vyöhyketyyppiä*, käytetään sen sijaan oletusvyöhyketyyppiä. Toisin sanoen, uudet *Vyöhyketyypit* kannattaa ennen tuontia luoda esimerkiksi *Attribuuttien hallinnan* avulla.

|                             |                                   |                                       |                                         | Tilaohjelmointi |               |              |                  |                                         |
|-----------------------------|-----------------------------------|---------------------------------------|-----------------------------------------|-----------------|---------------|--------------|------------------|-----------------------------------------|
| Valitut tiedostot:          |                                   |                                       |                                         |                 |               |              |                  |                                         |
| Tilaohjelmointi             |                                   |                                       |                                         |                 |               |              | Usia             | Taulukko:                               |
|                             |                                   |                                       |                                         |                 |               |              |                  |                                         |
|                             |                                   |                                       |                                         |                 |               |              | Poista           | Sheet1 0                                |
|                             |                                   |                                       |                                         |                 |               |              |                  | Tuotavat rivit:                         |
|                             |                                   |                                       |                                         |                 |               |              |                  |                                         |
| (Applications/GRAPHESOFT)A  | rchicad 28,Mrchicad-lasjennukset, | /NordicTools/Esimerkkitiedostot/1     | ilsohjelmointi.atex                     |                 |               |              |                  | Alkaen: 1 Saakka: 18                    |
|                             |                                   |                                       |                                         |                 |               |              |                  |                                         |
|                             |                                   |                                       |                                         |                 |               |              |                  |                                         |
| Sarakkeet:                  |                                   |                                       |                                         |                 |               |              | Suorta v         | yohykkeet:                              |
| Vuideukkaan nimi            | Als E O                           | Wulinekaan numero B                   | Tounni E O                              |                 |               |              |                  | t A july see Etlashed With the sector   |
| • jon jakoon mini o         |                                   | · · · · · · · · · · · · · · · · · · · | .,,,,,,,,,,,,,,,,,,,,,,,,,,,,,,,,,,,,,, |                 |               |              |                  |                                         |
| Măără D C                   | Vyöhykkeen leveys C               | Vybhykkeen korkeus ¢                  | Kerros A Q                              | Ominaisuudet    |               |              | • Riv            | in                                      |
| Δ.                          | В                                 | c                                     | D                                       |                 | E             | 9            | н                | 1 I I I I I I I I I I I I I I I I I I I |
| 1 Kerros                    | Tilen numero                      | Tilan nimi                            | määrä                                   | manila          | Vyühyketyyppi | Tilan kuyaus | Tileluokan viite | Ulkoinen GUID                           |
| 2 1                         | 11-01                             | Olohuone                              | 1                                       | 15              | Asuinhuone    |              | 2144             | 0\$kQa 8251mPAsDJUI6TRI                 |
| 3 1                         | 11-02                             | Makuuhuone                            | 1                                       | 8               | Makuuhuone    |              | 2126             | C\$o1anvK13wxgCoTgP5pgB                 |
| 4 1                         | 11-03                             | Makuuhuone                            | 1                                       | 13              | Makuuhuone    |              | 2111             | 05JhCJMzbCuhcBrRWBTf3k                  |
| 5 1                         | 11-04                             | Keittiö                               | 1                                       | 19              | Keittiö       |              | 2133             | 06LLINATj3lurbXIAC_cGh                  |
| 6 1                         | 11-05                             | Käytävä                               | 1                                       | 12              | Muu asuintila |              | 2186             | 0AwOqaKHTD5PQulbdku04u                  |
| 7 1                         | 11-06                             | Kylpyhuone                            | 1                                       | 5               | Kylpyhuone    |              | 2112             | 0FonhbPnX36g70n0T_tepC                  |
| 8 1                         |                                   | Varasto                               | 1                                       | 5               | Varastotila   |              | 2110             | CMRAsq6tf3m8txl023uAGI                  |
| 9                           |                                   |                                       |                                         | 77              |               |              |                  |                                         |
| 10 2                        | 12-01                             | Olohuone                              | 1                                       | 15              | Asuinhuone    |              | 2202             | 0P88rIP15FWvD5XkpDJxJS                  |
| 11 2                        | 12-02                             | Makuuhuone                            | 1                                       | 8               | Makuuhuone    |              | 2187             | 0U7ML2RLP21Q0CE1E4I61H                  |
| 12 2                        | 12-03                             | Makuuhuone                            | 1                                       | 13              | Makuuhuone    |              | 2168             | CjDH3jecz3kPvvvqf405WX                  |
| 13 2                        | 12-04                             | Kelttib                               | 1                                       | 19              | Kelttiö       |              | 2137             | 0lh0DWptDD698709s1XEIj                  |
| 14 2                        | 12-05                             | Käytävä                               | 1                                       | 12              | Muu asuintila |              | 2165             | 0mYr:X002L18eaJ07nG3UYn                 |
| 15 2                        | 12-06                             | Makuuhuone                            | 1                                       | 6               | Rylpyhuone    |              | 2138             | 104c0lc7DDF9bUNCITCIQP                  |
| 16 2                        |                                   | Varasto                               | 1                                       | 5               | Varastotila   |              | 2167             | 132SpB8jb0b9R3IXvF86Zu                  |
|                             |                                   |                                       |                                         |                 |               |              |                  |                                         |
|                             |                                   |                                       |                                         |                 |               |              |                  |                                         |
|                             |                                   |                                       |                                         |                 |               |              |                  |                                         |
| Tawritteen (Toteuman vertai | lu l                              |                                       |                                         |                 |               |              |                  | Siloita                                 |
|                             |                                   |                                       |                                         |                 |               |              |                  | adara.                                  |

#### "TILAOHJELMOINTI"-TIEDOSTO LÖYTYY (KUVAN POLUN MUKAISESTI) NORDICTOOLS ESIMERKKITIEDOSTOT -KANSIOSTA (ARCHICAD-LAAJENNUKSET -KANSIOSTA).

Tavoitteen/Toteuman vertailun avulla esitetään XLS-muotoon vietävänä raporttina valitun tiedoston ja sen pohjalta tuotujen edelleen muokattujen vyöhykkeiden pinta-alojen erot.

| Olohuone 1<br>Makuuhuone 8<br>Makuuhuone 1 | 5.00  | 27.46  | 11-01 | 1 |
|--------------------------------------------|-------|--------|-------|---|
| Makuuhuone 8<br>Makuuhuone 1               | 1.00  |        |       |   |
| Makuuhuone 1                               |       |        |       |   |
|                                            | 3.00  | 28.48  | 11-03 | 1 |
| Keittiö 1                                  | 9.00  | 84.77  | 11-04 | 1 |
| Käytävä 1                                  | 2.00  | 13.60  | 11-05 | 1 |
| Kylpyhuone 5                               | i.00  |        |       |   |
| Varasto 5                                  | i.00  | 5.76   |       | 1 |
| Olohuone 1                                 | 5.00  | 15.00  | 12-01 | 2 |
| Makuuhuone 8                               | 3.00  | 8.00   | 12-02 | 2 |
| Makuuhuone 1                               | 3.00  | 13.00  | 12-03 | 2 |
| Keittiö 1                                  | 9.00  | 19.00  | 12-04 | 2 |
| Käytävä 1                                  | 2.00  | 12.00  | 12-05 | 2 |
| Makuuhuone 5                               | i.00  | 5.00   | 12-06 | 2 |
| Varasto 5                                  | i.00  | 5.00   |       | 2 |
|                                            |       |        |       |   |
| Yhteensä 1                                 | 54.00 | 237.07 |       |   |
|                                            |       |        |       |   |
|                                            |       |        |       |   |

### SmartBuildingForm (objekti)

*SmartBuildingForm*-objekti on kehitetty kaupunkisuunnitteluun ja rakennusmassojen muotojen tutkimiseen projektin alkuvaiheessa yhdistettynä ilmastolaskennan tuottamiseen Anavitor LCA:n avulla. Objektissa on kaikki tarvittavat toiminnot, mutta versiossa 1 ei kaikkia tietoja voi hyödyntää suoraan Archicadissa. Taulukoiden avulla saa laskettua suoraan rakennusmassan bruttopinta-alan ja rakennusalan.

Näin mallinnettujen rakennusmassojen tiedot esitetään piirustuksissa *SmartBuildingForm*-selitteellä.

Objektin ulkoasua on mahdollista hallita ehdollisilla esitystavoilla sen esittämiseksi eri tavoin. Tämän objektin käyttö edellyttää NordicTools-lisenssiä. Jos käyttäjällä ei ole NordicTools-lisenssiä, ei sijoitettu objekti näy Archicad-projektissa, tai sitä ei voi muuttaa.

#### Asennus

#### Aloituspohja

NordicTools-asentaja sijoittaa NordicToolsin mukana toimitettavat NBG-aloituspohjat (1. julkaisussa "NBG-aloituspohja 28.tpl") Archicad-kansion *Oletukset*-alikansioon. Näin ne tulevat esiin uutta projektia aloitettaessa. Aloituspohjien ohjeet toimitetaan erikseen. Suosittelemme osallistumaan koulutuksiimme, jotta NordicTools-sisällön, kuten aloituspohjan, oikeaoppinen hyödyntäminen on tehokasta! Tekninen tuki aloituspohjaan liittyen koskee koulutuksiin osallistuneita.

Huomaa: Koska NBG Aloituspohjia päivitetään kehittyvien viranomaisvaatimusten mukaisesti, tulee sen seuraavissa versioissa olemaan merkittäviä eroja.

| Uusi projekti                                     | Nimi                                          |
|---------------------------------------------------|-----------------------------------------------|
| Luodaan uusi proiekti:                            | ✓                                             |
|                                                   | > 🛅 ACUIPluginConfig                          |
| <ul> <li>Aloituspohja</li> </ul>                  | CUserInterfaceConfig                          |
| 🗸 🚡 Archicad 28 sisäänrakennettu aloituspohja.tpl | Archicad 28                                   |
| BG Aloituspohja 28.tpl                            | > 🚞 Archicad Legacy Objects                   |
|                                                   | > 🚞 Archicad-kirjastopaketit                  |
| Etsi aloituspohja                                 | > 🛅 Archicad-laajennukset                     |
| O perusteena.                                     | > 🛅 Archicad-tuontikirjastot                  |
| Avaa uusi Archicad                                | BuiltInLibPartMainGUIDs.xml                   |
| Avaa dusi Archicau                                | 🛐 BuiltInLibraryParts.lcf                     |
| Valitse käyttöliittymäasetukset                   | > 🛅 Cineware                                  |
| Tämänhetkinen profiili                            | > 🛅 Dokumentit                                |
|                                                   | 📅 GSReport                                    |
|                                                   | > 🛅 Kirjasto 28                               |
| Kumoa Uusi                                        | > 🚞 LVIS-kirjasto 28                          |
|                                                   | > 🛅 Model                                     |
|                                                   | > 🛅 Ohje                                      |
|                                                   | > 🛅 Old List Templates                        |
|                                                   | V 🛅 Oletukset                                 |
|                                                   | ✓                                             |
|                                                   | Archicad 28 sisäänrakennettu aloituspohja.tpl |
|                                                   | NBG Aloituspohja 28.tpl                       |
|                                                   | > 🛅 Työympäristö                              |

#### Kirjaston sisältö ja muut asennuksen osat

NordicTools asentuu muiden Archicad-laajennusten tavoin *Archicad*-kansion *Archicad-laajennukset* -kansioon. Sinne sijoittuu myös *Tilaohjelmointi*-toiminnon esimerkki-XLS-tiedosto sekä NBG Peruskirjasto.

| Nimi                         | ~ |
|------------------------------|---|
| Archicad 28                  |   |
| > 🚞 ACUIPluginConfig         |   |
| > 🚞 ACUserInterfaceConfig    |   |
| Archicad 28                  |   |
| > 🚞 Archicad Legacy Objects  |   |
| > 🛅 Archicad-kirjastopaketit |   |
| 🗸 🚞 Archicad-laajennukset    |   |
| > 🚞 Avaus ja tallennus       |   |
| > 🚞 Avut                     |   |
| > 🚞 BIMx                     |   |
| > 🚞 Design Checker           |   |
| > Duct Sizing                |   |
| EnergyEvaluation             |   |
| > GDL                        |   |
| > 🔁 Lisät                    |   |
| ✓ NordicTools                |   |
| ✓ Esimerkkitiedostot         |   |
| Tilaohjelmointi.xlsx         |   |
| V NordicTools Library        |   |
| NBG Peruskirjasto            |   |
| > Makrot                     |   |
| > Muut                       |   |
| > Muut_2D                    |   |
|                              |   |
| > Rakenheosia                |   |
|                              |   |
| NordicTools hundle           |   |
|                              |   |
| NordicTools Add-On uninstall |   |
|                              |   |

Suosittelemme, että toimiston Archicad- ja NordicTools-päivitykset tehdään kaikille koneille ja yhtäaikaisesti kirjaston ja laajennuksen epäyhteensopivuuden välttämiseksi!

Nordic BIM Finland Oy Puhelinvaihde: **020** 7**41** 9700 Verkkosivut: nordicbim.com/fi

Jos sinulla on toiveita tarvittavista uusista ominaisuuksista, voit lähettää tästä tiketin tukeemme. Käytä tunnisteena "NordicTools-kehitystoive".